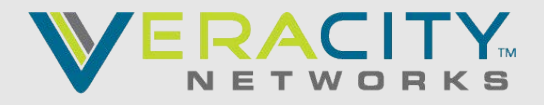

For more advanced reporting you can follow microsofts guide on using the PowerBi Call quality dashboard

## **REPORTING OVERVIEW**

- **1.** You can use Teams Activity reports in the Microsoft 365 admin center to see how users in your organization are using Microsoft Teams. There are currently two activity reports you can view:
  - <u>Microsoft Teams user activity report</u>
  - <u>Microsoft Teams device usage report</u>
- 2. Microsoft Teams analytics and reporting in the Microsoft Teams admin center. Go to the Microsoft Teams admin center, in the left navigation, select Analytics & reports, and then under Report, choose the report you want to run.
  - <u>Teams usage report</u>
  - <u>Teams user activity report</u>
  - <u>Teams device usage report</u>
  - Teams live event usage report

#### 3. Call Analytics

To see all of the call information and data for a user, use the **Call History** tab. You can do this by looking on the user's profile page by either searching for the user from the dashboard or finding the user from **Users** in the left navigation.

Call Analytics shows detailed information about the devices, networks, and connectivity related to the specific calls and meetings for each user in a Microsoft Teams or Skype for Business account. Why did this user have a poor call this afternoon? Using Call Analytics, an Office 365 admin or trained helpdesk agent can investigate the device, network, connectivity, and other factors related to his call to troubleshoot call quality and connection problems in Microsoft Teams.

To see this information for a user in the Microsoft Teams admin center, click the **Call History** tab for that user in the user detail page, showing all the calls and meetings that user has participated in for the last 30 days.

|     | Microsoft Teams admin center 0 |   |                                      |               |                                         |          | ٥                            | ۲              |              |  |
|-----|--------------------------------|---|--------------------------------------|---------------|-----------------------------------------|----------|------------------------------|----------------|--------------|--|
|     |                                | = | Dashboard \ Users \ Elifestical user |               |                                         |          |                              |                |              |  |
| ଜ   | Dashboard                      |   |                                      |               |                                         |          |                              |                |              |  |
| 885 | Teams                          |   | E2EAuto12 Unit                       |               |                                         |          | 7-DAY QUALITY                | 7-DAY ACTIVITY |              |  |
| T   | Devices                        | ~ |                                      | 0             | Phone number                            |          |                              | 5418           |              |  |
| ۲   | Locations                      |   |                                      |               | Email                                   |          |                              | Meetings       |              |  |
| ÷   | Users                          |   | UN DI                                | ted States    |                                         |          |                              | 27087          |              |  |
| ۲   | Meetings                       | ~ |                                      |               | Directory Status<br>User created online |          |                              | Calls          |              |  |
| 2   | Messaging policies             |   |                                      |               |                                         |          | 📕 Good 📕 Poor 📃 Unclassified |                |              |  |
| 88  | Teams app                      | ~ |                                      |               |                                         |          |                              |                |              |  |
| ø   | Voice                          | ~ | Account Call history                 | 1             |                                         |          |                              |                |              |  |
| 4   | Analytics & reports            |   |                                      |               |                                         |          |                              |                |              |  |
| ۲   | Org-wide settings              | ~ |                                      |               |                                         |          |                              |                |              |  |
| ٩   | Legacy portal C                |   |                                      |               |                                         |          |                              |                |              |  |
| 0   | Cell quality deshboard         |   | Start time 1                         | When          | Participants                            | Duration | Activity type                | Client A       | udio quality |  |
| 0   |                                |   | Jan 9, 2019, 3:17 PM PCT             | 4 minutes ann | (ii) +1360332****                       | 00:01:22 | Call                         | PCTN           | Sood         |  |

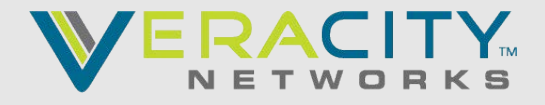

To get additional information about a given session including detailed media and networking statistics, click on a session to see the details.

| Jul 8, 2018 1:04 PM PDT          |                                                                                           |   |
|----------------------------------|-------------------------------------------------------------------------------------------|---|
| OVERVIEW ADVANCED DEBUG          |                                                                                           |   |
| U/<br>User / Services / Password | COMPLETE<br>00:00:05<br>Audio quality<br>GOOD<br>Network<br>Connectivity System<br>Device |   |
| Audio capture device             |                                                                                           | ~ |
| Device name                      | Microphone (Realtek High Definition Audio)                                                |   |
| Device driver                    | Realtek Semiconductor Corp.: 6.0.1.7329                                                   |   |
| Audio render device              |                                                                                           | ~ |
| Device name                      | Speaker/HP (Realtek High Definition Audio)                                                |   |
| Device driver                    | Realtek Semiconductor Corp.: 6.0.1.7329                                                   |   |
| Video capture device             |                                                                                           | ~ |
| Data isn't available.            |                                                                                           |   |
|                                  |                                                                                           |   |
| Video render device              |                                                                                           | ~ |
| Data isn't available.            |                                                                                           |   |

#### 4. Call Quality Dashboard

Whereas Call Analytics is designed to help admins and helpdesk agents troubleshoot call quality problems with specific calls, the Call Quality Dashboard (CQD) is designed to help Teams admins, and network engineers optimize a network. CQD shifts focus from specific users and instead looks at aggregate information for an entire organization. For more details, see <u>Features of the Call Quality</u> <u>Dashboard for Teams</u>.

Maybe the user's poor call quality is due to a network issue that's also affecting many other users. The individual call experience isn't visible in CQD, but the overall quality of calls made using Microsoft Teams is captured. With the CQD, overall patterns may become apparent, allowing network engineers to make informed assessments of call quality. CQD provides reports of call quality metrics that give you insights into overall call quality, server-client streams, client-client streams, and voice quality.

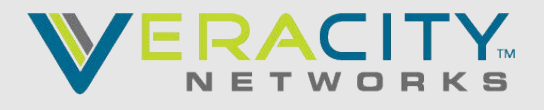

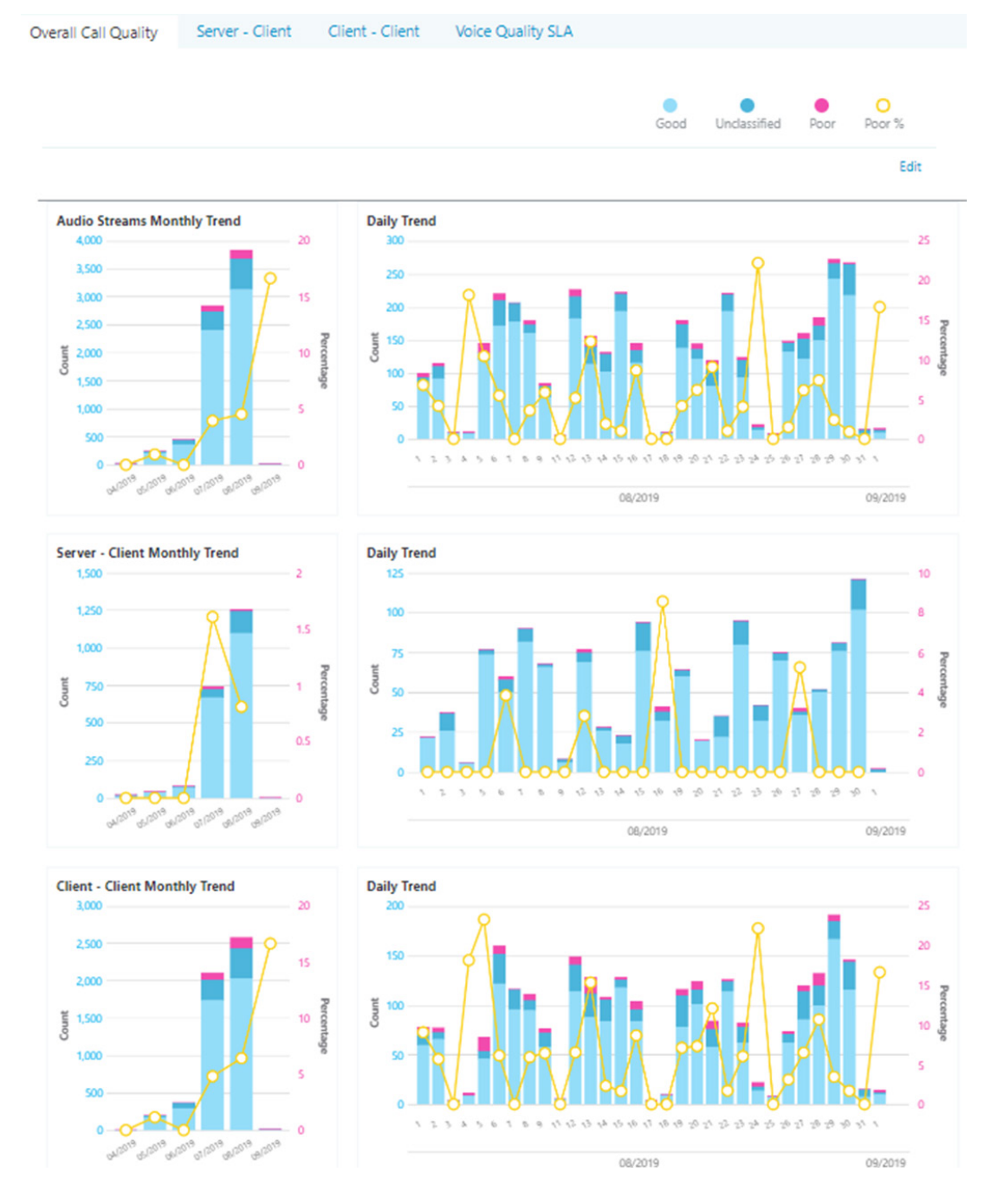

#### 5. Direct Routing Usage Report

The Direct Routing Usage report allows tenant administrators to see the details of the calling usage across your organization.

The report is available in Teams admin center -> Analytics & reports -> Usage reports -> PSTN Usage

The information can be used for planning, investigation and troubleshooting. **The report can be downloaded as an Excel file**. Note there is one field, "Shared Correlation ID", which is only available in the CSV file and not present on the portal.

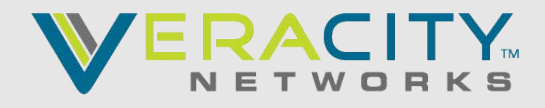

## **REPORTS FIELDS DESCRIPTION**

| Element                    | Description                                                                                                    | Sample Values                                                                                                    | Column(Data type) | Length |
|----------------------------|----------------------------------------------------------------------------------------------------|----------------------------------------------------------------------------------------------------|-------------------|--------|
| Display<br>Name            | The name of a user or a calling bot (for<br>example, Call Queue or Auto Attendant) as<br>it created in Office 365 portal                                                                                                    | John Doe                                                                                                    | nvarchar          | 128    |
| SIP Address                | The address of the user or bot that made or receive the call                                                                                                    | John.Doe@Microsoft.com                                                                                                    | nvarchar          | 128    |
| Caller<br>Number           | Number of the user or bot who made the<br>call. On inbound to a Team user call it will<br>be a PSTN User, on outbound from Teams<br>user call it will be the Teams user number                                                                                     | 13123193483                                                                                                    | nvarchar          | 32     |
| Callee<br>Number           | Multi Party HD Video Conferencing - 10<br>Party                                                                                                    | John Doe                                                                                                    | nvarchar          | 32     |
| Call Type                  | There are multiple call scenarios in Direct<br>Routing, the column helps to understand<br>the call type and direction. Below there is<br>more detailed description of the call types                                                                               | dr_in<br>dr_out<br>dr_out_forwarding<br>dr_out_transfer<br>dr_ucap_in<br>dr_ucap_out<br>dr_emergency_in<br>dr_emergency_out | nvarchar          | 32     |
| Invite Time                | When the initial Invite send on outbound<br>from Teams user or bot call to the SBC<br>or received on inbound to Teams or bot<br>call by the SIP Proxy component of Direct<br>Routing from the SBC                                                                  | Sep 27, 2019, 3:00:00 PM                                                                                                    | Date              |        |
| Start Time                 | Time when the SIP proxy received the final<br>answer (SIP Message "200 OK") from the<br>SBC on outbound (Teams/Bot to a PSTN<br>User) or after the SIP Proxy send the Invite<br>to the next hop within Teams backend on<br>inbound call (PSTN User to a Teams/Bot) | Sep 27, 2019, 3:00:01 PM                                                                                                    | Date              |        |
|                            | Only exists for failed (not-fully established) calls.                                                                                                    |                                                                                                    |                   |        |
| Failure Time               | The time when call failed. Final SIP Code,<br>Final Microsoft Subcode and Final SIP<br>Phrase provide the reasons why call failed<br>and can help with troubleshooting                                                                                             | Sep 27, 2019, 3:00:05 PM                                                                                                    | Date              |        |
| End Time                   | Only exists for successful (fully established) calls. Time when call ended                                                                                                    | Sep 28, 2019, 8:00:07 AM                                                                                                    | Date              |        |
| Media<br>Bypass:<br>Yes/No | Indicates if the trunk was enabled for<br>media bypass or no. More about media<br>bypass mode <u>here</u>                                                                                                    | Yes, No                                                                                                    | bit               |        |
| SBC FQDN                   | The FQDN of the SBC                                                                                                    | sbc.contoso.com                                                                                                    | nvarchar          | 32     |
| Azure region for Media     | The datacenter that used for media path in non-bypass call.                                                                                                    | EMEA, APAC, NA                                                                                                    | nvarchar          | 8      |
| Azure region for signaling | The datacenter that used for signaling for both bypass and non-bypass calls                                                                                                    | EMEA, APAC, NA                                                                                                    |                   |        |

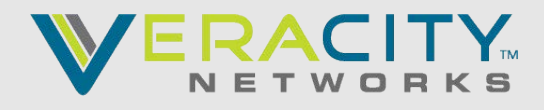

## **REPORTS FIELDS DESCRIPTION**

| Event type<br>(Success or<br>attempt) | <ul> <li>For failed calls either not fully established<br/>or unexpectedly dropped, the event "At-<br/>tempt". Also:</li> <li>Failure Time field indicates when<br/>failure happened.</li> <li>Final SIP Code, Final Microsoft Sub-<br/>code and Final SIP Phrase provide the<br/>reasons why call failed and can help<br/>with troubleshooting.</li> <li>End Time will be empty as call was<br/>not successful</li> <li>For fully established calls that cleared nor-<br/>mally, the event type "Success". Also:</li> <li>Failure time empty as call did not<br/>experience any errors</li> <li>End Time indicates when the call<br/>ended</li> <li>Final SIP Code, Final Microsoft Sub-<br/>code and Final SIP Phrase indicate the<br/>normal clearance and contain the SIP<br/>message with which call ended</li> </ul> | Success, Attempt                                                                        | bit      |     |
|---------------------------------------|----------------------------------------------------------------------------------------------------|-----------------------------------------------------------------------------------------|----------|-----|
| Final SIP<br>Code                     | The code with which the call ended. The codes in accordance with RFC 3261                                                                                                    | Y408                                                                                    | int      |     |
| Final<br>Microsoft<br>subcode         | Microsoft in addition to the SIP codes has<br>own subcodes that indicate the specific<br>issue happened.<br>For example, SIP Code 408, according to<br>FRC 3261 is "Request timeout". Howev-<br>er, the timeout can happen for different<br>reasons. For example, in addition to 408,<br>Microsoft can provide the subcode 500001,<br>which indicates that Forwarded or trans-<br>ferred call accepted on another endpoint.<br>The subcode description is in Final SIP<br>Code phrase. Microsoft tis publishing the<br>knowledge base for the subcodes.                                                                                                    | 500001                                                                                  | int      |     |
| Final SIP<br>Code Phrase              | Description of the SIP code and Microsoft subcode. May contain Q.850 reason with cause as well                                                                                                    | "Request timeout. Forward-<br>ed or transferred call accept-<br>ed on another endpoint" | nvarchar | 256 |
| Correlation<br>ID                     | This field is an internal Microsoft ID<br>assigned to the call. Can be used when<br>you open a case with Microsoft Support<br>Organization to expedite identification of<br>the call                                                                                                    | 57f28917-42k5-4c0c-9433-<br>79734873f2ac                                                | nvarchar | 32  |
| Shared<br>Correlation<br>ID           | This field is only visible in the download-<br>able CSV file and does not exist in the<br>portal. The shared correlation ID exists in<br>at least two calls which are related. Please<br>see detailed description below                                                                                                    | 72f28917-829k-9e0c-4533-<br>94321873f2be                                                | nvarchar | 32  |

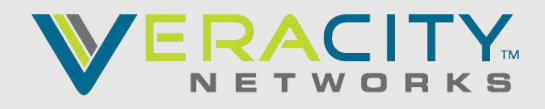

# **CALL TYPES**

Direct Routing has different call types depends on where call goes (to/from Teams user or a Teams Bot), call direction (inbound or outbound) and specific actions taken during the call (forward or transfer).

### Teams Users call types

- Dr\_In Teams user received a PSTN Call
- Dr\_Out Teams user placed a PSTN Call
- Dr\_Out\_User\_Conf (Dr\_Adhoc\_Conf) Teams user escalated existing one to one Teams to Teams or Teams to PSTN call to an ad hoc conference by adding a PSTN participant. The call might happen via Microsoft Audio Conferencing service (if the initiator of the escalation has Audio Conferencing license) or via the SBC, connected Direct Routing Interface (of Audio Conferencing license not assigned to the initiator of the escalation).

This call type indicates the second scenario - the Teams User who escalates the call does not have the Microsoft Audio Conferencing license. The Teams User, that escalates the call must have Phone System with Direct Routing configured in this case

- Dr\_Out\_User\_Forwarding Teams user forwarded the call to a PSTN Number
- Dr\_Out\_User\_Transfer Teams user transferred the call to a PSTN Number
- Dr\_Emergency\_Out Teams user makes an emergency call

### Teams Bots (Organizational Auto Attendant and Call Queues) Call Types

- Dr\_In\_Ucap an inbound call to a Teams bot, such as auto attendant or call queue
- Dr\_Out\_Ucap an outbound PSTN Call from the Teams bot, such as auto attendant or call queue

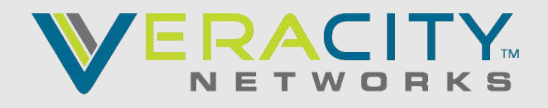

## **Shared Correlation ID**

The Shared Correlated ID only exists in downloadable Excel and indicates that two or more calls are related.

Below is the table that explains different scenarios and when Shared Correlation ID is present

| Call | Scenario number                                                                                                    | Call Type            | Correlation ID                           | Shared Correlation ID                    |
|------|----------------------------------------------------------------------------------------------------|----------------------|------------------------------------------|------------------------------------------|
| 1    | PSTN User 1 on a PSTN endpoint called<br>Teams User 1 on Teams client                                                                                                    | Dr_In                | 57f28917-42k5-4c0c-9433-<br>79734873f2ac | NA                                       |
| 2    | Teams User 1 on Teams client called PSTN<br>User 1 on a PSTN endpoint                                                                                                    | Dr_Out               | 2c12b8ca-62eb-4c48-b68d-<br>e451f518ff4  | NA                                       |
| 3    | PSTN User 1 on a PSTN endpoint called a<br>Teams User 2 on Teams client                                                                                                    | Dr_In                | f45e9a25-9f94-46e7-a457-<br>84f5940efde9 | f45e9a25-9f94-46e7-a457-<br>84f5940efde9 |
| 4    | Existing call 3 with correlation ID<br>"f45e9a25-9f94-46e7-a457-84f5940efde9".<br>PSTN User 1 in a call with Teams User 2.<br>Teams User 2 transferred (blind or consul-<br>tative) a call to Teams or PSTN User | Dr_Out_User_Transfer | 45a1da7c-9e97-481a-8a05-<br>3fe19a9a77e0 | f45e9a25-9f94-46e7-a457-<br>84f5940efde9 |

Note the Shared Correlation ID is always the ID of the first established call in the par of two related calls.

#### Filtering the results

You can filter the results by the Username or Call Type. The filter is available in top right corner of the PSTN Usage pane

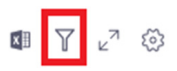

You also can filter by Username, Call Type or combine two filters together. The example below shows how to configure the filter to see all DR-Out calls for user@contoso.com

| Filter                        |   |     |                  |        |   |  |  |  |
|-------------------------------|---|-----|------------------|--------|---|--|--|--|
| Match all of these conditions |   |     |                  |        |   |  |  |  |
| Username                      | ~ | = ~ | user@contoso.com | 1      | × |  |  |  |
| Call type                     | ~ | = ~ | dr_out           | $\sim$ | × |  |  |  |
|                               |   |     |                  |        |   |  |  |  |

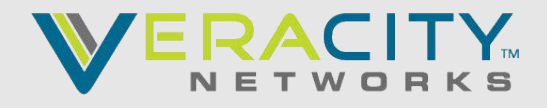

### Configuring the columns

You can also turn the columns on and off by clicking Edit columns button in the tor right corner of the PSTN usage pane.

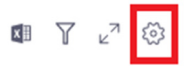

In the side menu you can configure which columns to show in the report

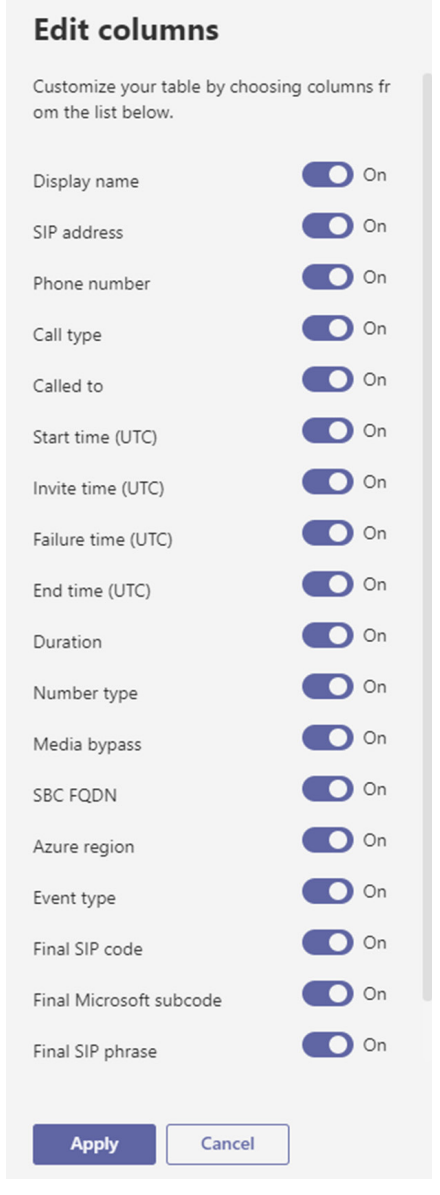

Note changing these fields will only affect the report in the PSTN usage pane and will not apply to the exported file. The exported file will always contain all fields.

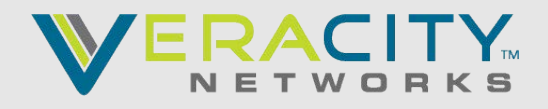

### Exporting the data

You can export the data in a comma separated file (CSV) for offline analysis or using as input for your billing system.

To export click the Export To Excel button in the top right corner of the PSTN usage pane

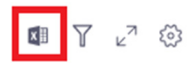

If you have both Calling Plans and Direct Routing, the exported file will contain data for both products.

The exported file will have additional filed, which is not visible in the PSTN Usage pane – "Shared Correlation ID". You can read above about the Shared Correlation ID field.

#### 6. Microsoft Teams PSTN usage report

https://docs.microsoft.com/en-us/microsoftteams/teams-analytics-and-reports/pstn-usage-report

### 7. TEAMS PSTN Reporting - Health Dashboard for Direct Routing

Still in beta for Hosted Direct Routing however does provide some good data – especially concurrent calls. TLS & SIP Options warnings can be ignored for Hosted Direct Routing.

https://docs.microsoft.com/en-us/microsoftteams/direct-routing-health-dashboard

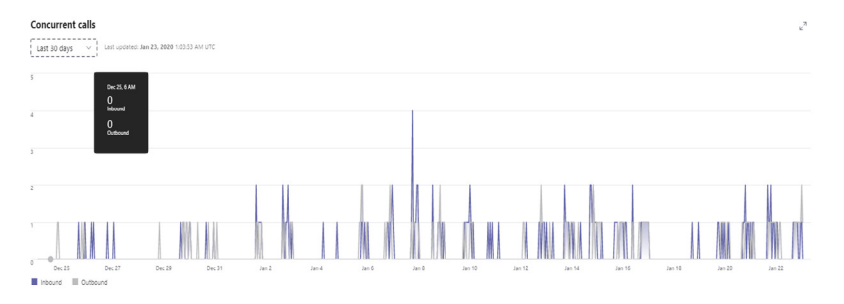

### 8. Veracity Stats Reporting

Veracity Stats Portal provides utilization reports as follows.

a) CDR's

**b)** Concurrent Call / Trunk utilization

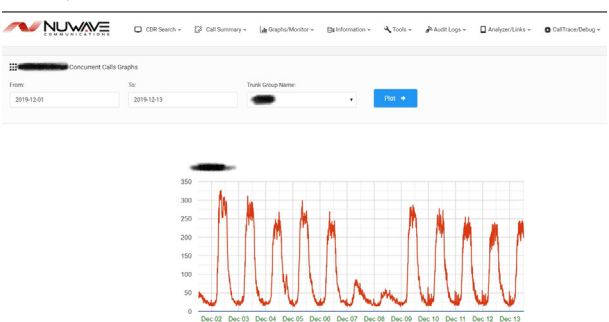